怎样用工具搞定WindowsXP最新提速方法 PDF转换可能丢失 图片或格式,建议阅读原文

https://www.100test.com/kao\_ti2020/353/2021\_2022\_\_E6\_80\_8E\_E 6\_A0\_B7\_E7\_94\_A8\_E5\_c97\_353953.htm 虽然网上和报刊上都 刊登了很多给Windows XP提速的文章,一般是通过修改注册 表来实现的,但经笔者和很多网友试验,该方法根本起不到 加速的作用。 每当电脑启动,我们看到滚动条的时候,系统 正在后台运行一些系统文件,比如系统服务,我们就可以通过 停止我们不用的服务来达到加速启动的目的。使用

"Windows 安全助手"这个小工具可以帮助我们停止不需要 的服务。 1.加快系统启动速度 启动软件后切换到 " 安全限制 "选项卡,这里建议大家把这个选项卡里的选项全勾选上。 然后再切换到"系统优化",这里大家可以停止不用的服务 ,如果你不清楚这些服务的话,就把光标移动到上面去,下 面就有说明,所以这里就不一一介绍了。然后按"确定"。 此外,大家还可以试试其他的优化功能。打开"系统属性 高级 启动和故障恢复 设置"把"显示操作系统列表的时 间"和下面选项的钩去掉,如果你装有双系统的话就跳过这 一步。然后再把"系统失败"里的"将事件写入系统日志" 去掉,同时把"写入调试信息"设为"无"。2.加快系统运 行速度 加快了系统的启动速度后,现在我们还要加快系统的 运行速度。建议大家使用Windows传统界面,虽然现在内存 便宜了,但是好钢也要用在刀刃上。 依次打开"系统属性 高级 性能 设置 视觉效果"选择自定义,然后把里面的 钩全去掉,只留下"在文件夹中使用常见任务"。同时也可 以关闭 "Themes" 服务.依次打开"开始 运行" 输入

"services.msc",然后找到"Themes"把启动类型改成"手动"或"禁止"。至此,大功告成,你重启一下你的电脑,去 体验一下飞奔的感觉吧!100Test下载频道开通,各类考试题 目直接下载。详细请访问 www.100test.com